# バージョンアップする

### (はじめに)

- バージョンアップには約90分かかります。
- 走行中でもバージョンアップできます。 なお、走行中の振動などでバージョンアップ に時間がかかることがあります。
- アイドリングストップ搭載車の場合、バージョンアップ作 業前にアイドリングストップ機能をOFFにしてください。
- バージョンアップを開始すると、完了するまで ナビゲーションの機能(ナビ機能・オーディオ 機能)はご使用になれません。
- アイドリングが禁止されている地域がありますので、地域 の条例等に従ってバージョンアップを行ってください。
- エンジンをかけずに長時間ACCをONにしてバージョ ンアップを行うと、バッテリーが上がる原因となります。
- ETC車載器を接続している場合、バージョン アップ中は、料金案内、料金履歴などの音声 案内はETC車載器より行われます。
- 更新作業中、ごくまれに「HDDが異常です」 の表示が画面上に表示されることがあります が、故障ではありません。数分後に自動で復帰 し更新作業を再開しますのでご安心ください。
- 車のエンジンをかけ (または ACC 1 を ON にして)、 TILT を押す ● チルト/イジェクト画面が表示されます。 🧦 OPEN を選ぶ 2 モニターが開きます。 ● すでにディスクが入っている場合は、 CD/DVD を押してディスクを排出して
- ください。 更新セットアップ用 SD メモリー 3 カードをナビゲーションに挿入する ● すでにSDメモリーカードが入ってい
  - ないか確認してください。 車のエンジンを切り(ACCを
- 4 OFFにして)、再度エンジンを かけ、TILT を押す
  - モニターが開きます。
- 年度更新用地図ディスクを 5 ナビゲーションに挿入する
  - プログラムと地図データの読み込みを 開始します。(約90分)
  - バージョンアップ中に車のエンジンを 切ると、バージョンアップを中断します。 再度エンジンをかけると、続きからバー ジョンアップを再開できます。(啄右記)

- プログラムの読み込みが終了したら、 6
  - TILT を押す
  - モニターが開きます。
  - 更新セットアップ用
- 7 SD メモリーカードを取り出す
  - 必ず更新セットアップ用SDメモリー カードを取り出してください。 SDメモリーカードが残ったままエンジンを 切り(ACCをOFFにして)、再びエンジンを かける(ACCをONにする)と、バージョン アップが正常に完了しません。そのときは、 再度バージョンアップを行ってください。
- **再度**、TILT を押す 8
  - 年度更新用地図ディスクが排出されます ので、ディスクを取り出してください。

#### 車のエンジンを切る 9

● モニターが閉まります。

再度エンジンをかける 10

- | する |または | 確 認 |を選ぶ 11
  - ●追加された新機能と更新された地図を ご使用になれます。
  - ●インテリジェントルートのデータが ある場合は、データの変換を行います。 (数分かかる場合があります。)

# <u>バージョンアップを中断する</u>

エンジンを切る(ACCをOFFにする)

- バージョンアップが中断されます。
- ●更新セットアップ用SDメモリーカードは 取り出さないでください。

## バージョンアップを再開するには

- エンジンをかける
  - 途中再開画面が表示されます。
- 2 現在地を押す

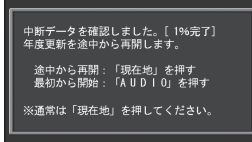

- プログラムと地図データの読み込みを 再開します。
- AUDIO を押すと、最初からバージョンアップ を開始します。

(通常、この操作は必要ありません。)